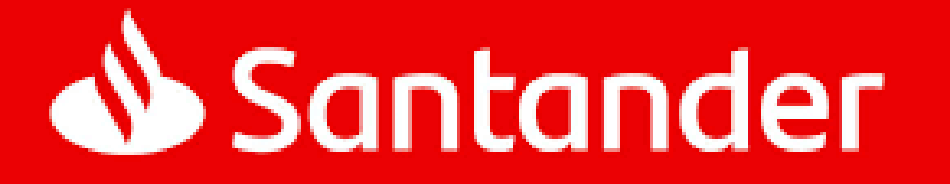

#### Transferência de Custódia via Formulário - Manual

# INSTRUÇÃO DE PREENCHIMENTO – STVM

1. Faça o download do formulário, preencha com seus dados e as informações sobre os ativos que você deseja transferir e imprima;

2. Assine o formulário no campo "Assinatura do Cliente Cedente/Representante Legal";

**PDF** 

**3.** Envie por e-mail o formulário assinado + uma cópia de um documento de identificação válido com assinatura (**RG**, **CNH ou outro**), ao seu Gerente de Relacionamento ou entre em contato com a nossa Central de Atendimento para mais instruções. Se preferir, você também pode entregar o formulário e a cópia do seu documento na Agência Santander mais próxima;

**4.** A solicitação será atendida no prazo de 2 dias úteis a partir do seu recebimento, desde que todas as informações e documentos estejam corretos e que não haja pendência de débito (tarifas, ações, etc.).

# INSTRUÇÃO DE PREENCHIMENTO – STVM

#### Informações Importantes

- » CAMPO CEDENTE: incluir as informações de cadastro do cliente junto à Santander Corretora, incluindo o código do cliente com o dígito; Os códigos de cliente (tanto o da Santander Corretora quanto o da corretora destino) precisam ser preenchidos de forma completa, com os respectivos dígitos;
- » CAMPO CESSIONÁRIO: incluir as informações de cadastro do cliente junto à corretora destino (verificar na instituição de destino o nome da corretora, código da corretora e do cliente);
- » CAMPO "MOTIVO DA TRANSFERÊNCIA": sinalizar por qual o motivo o cliente está solicitado a transferência de custódia;
- » COLUNA "ATIVO": incluir o nome do emissor da ação (exemplo: Petrobrás) ou a identificação do título do tesouro direto (EXEMPLO: Tesouro Selic 2025);
- » COLUNA "TIPO": incluir o tipo de ativo. Para ações, os tipos serão ordinária (ON), preferencial (PN) ou Unit. Para títulos do Tesouro Direto, o tipo varia de acordo com o indexador (você pode consultar na sua carteira de títulos pelo Homebroker, App Santander ou App/site do Tesouro Direto);
- » CAMPO "DECLARAÇÃO COMPLEMENTAR PARA EFEITOS DE IR": este campo somente deve ser sinalizado se os motivos da transferência forem o 9 e o 11. Caso contrário, não sinalizar;

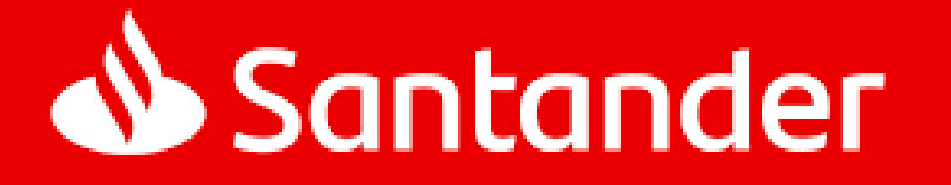

### Transferência de Custódia Digital

Passo a passo de como utilizar o portal para solicitar, acompanhar ou cancelar a Portabilidade / STVM

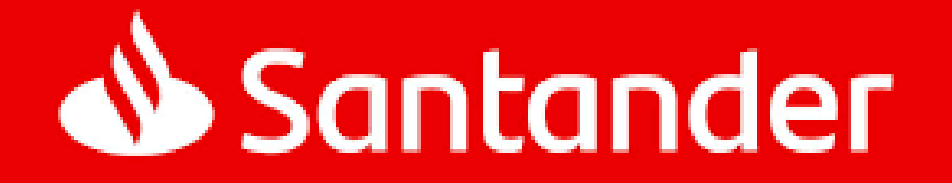

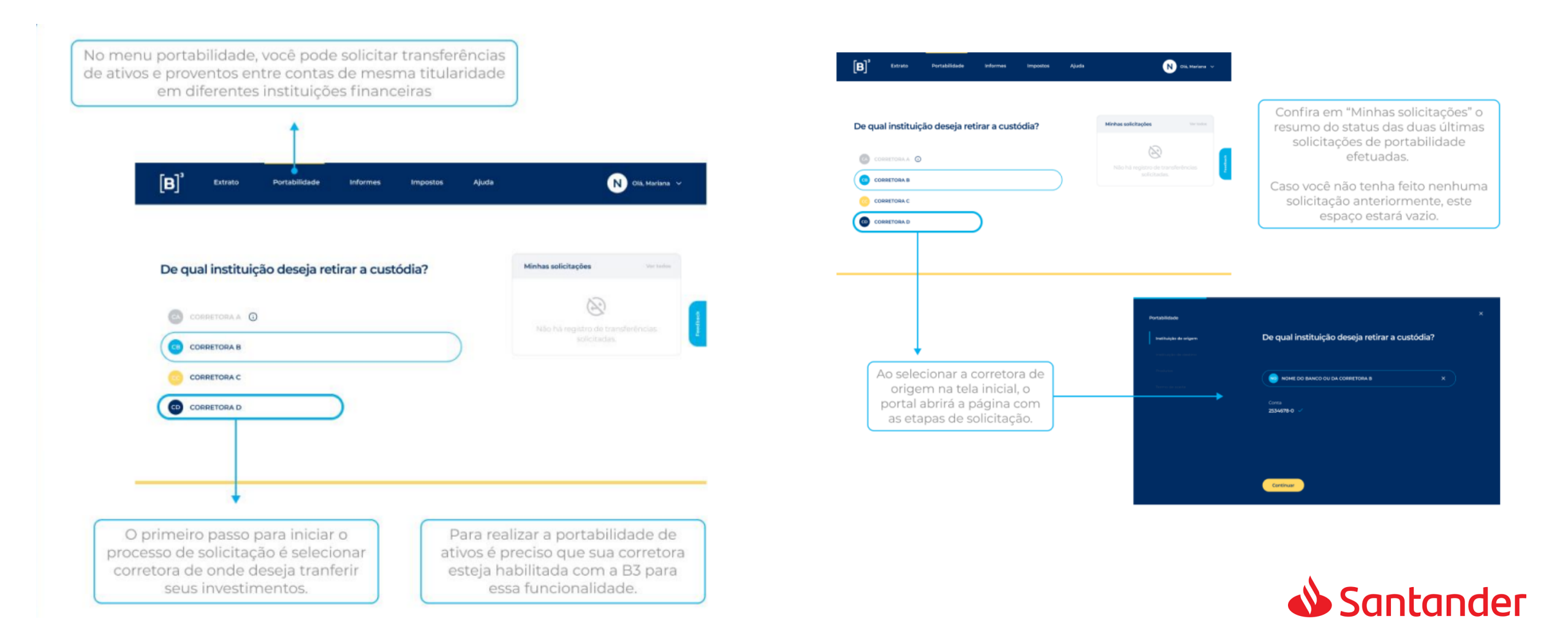

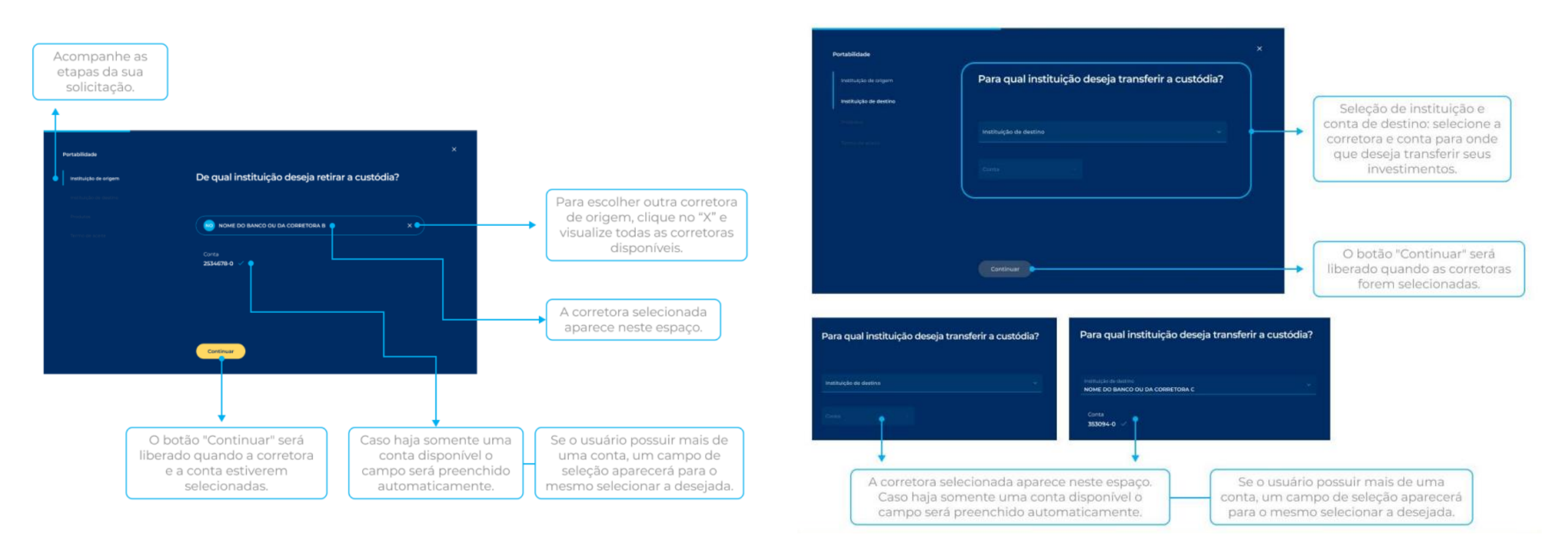

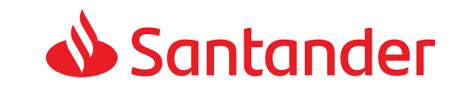

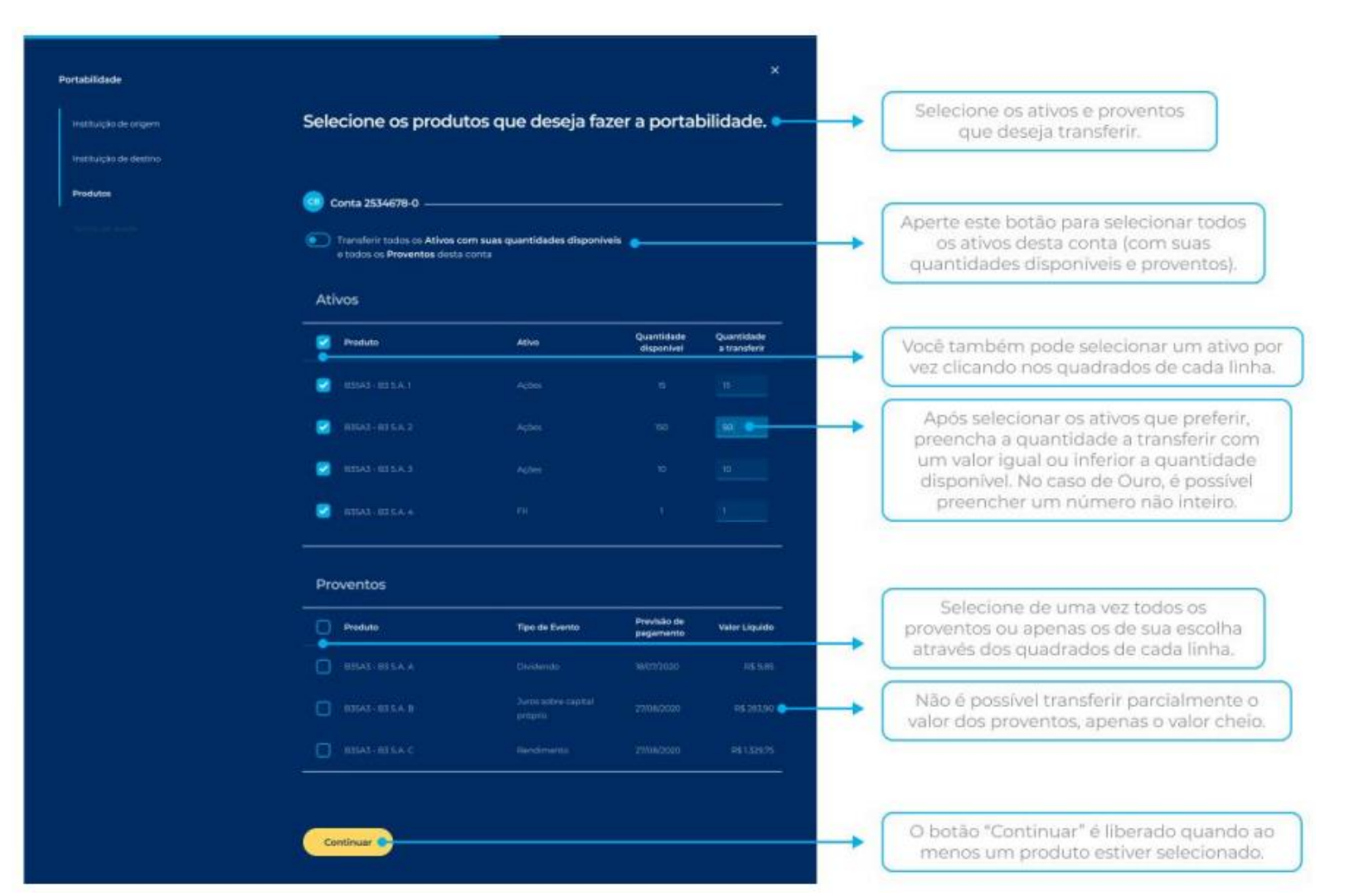

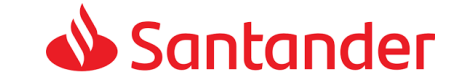

#### Solicitando a Portabilidade / STVM

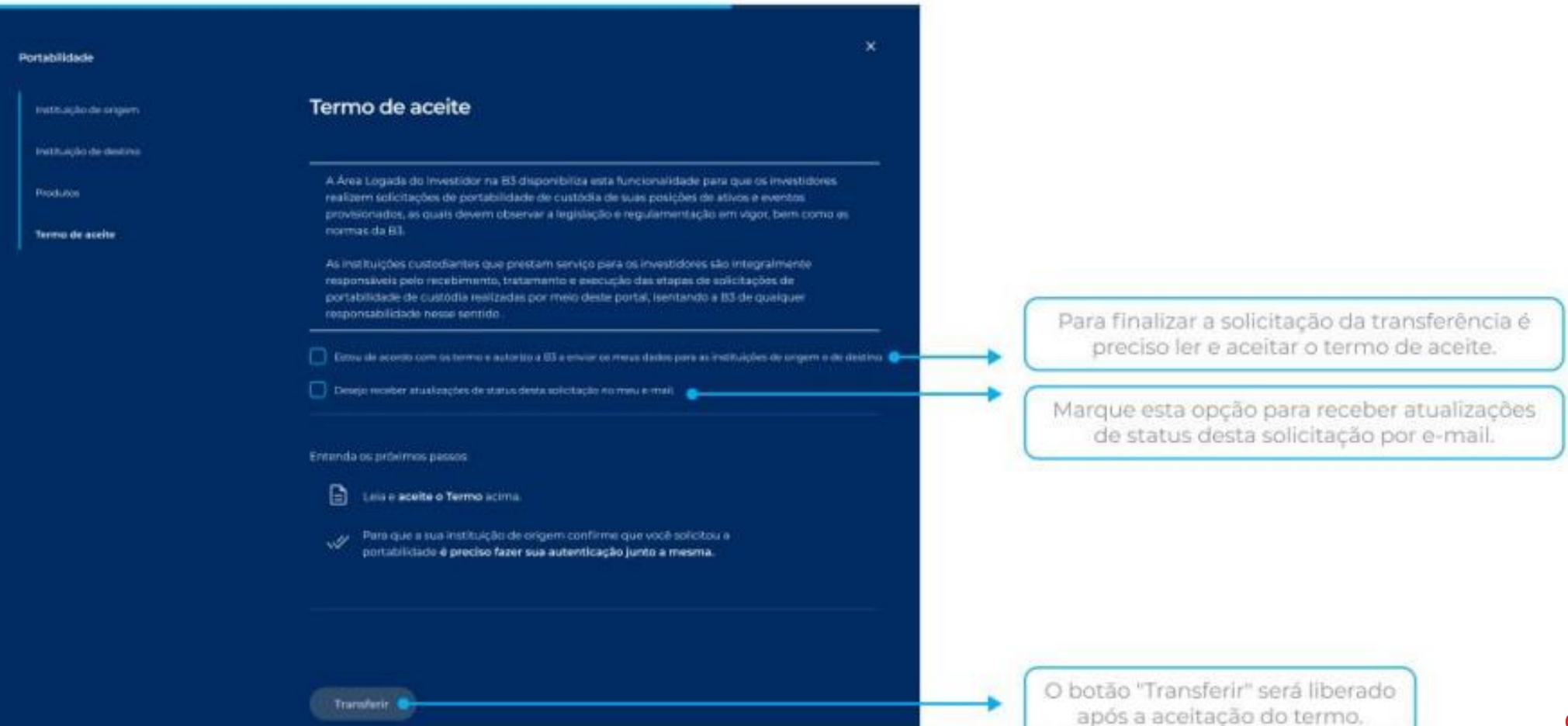

**Santander** 

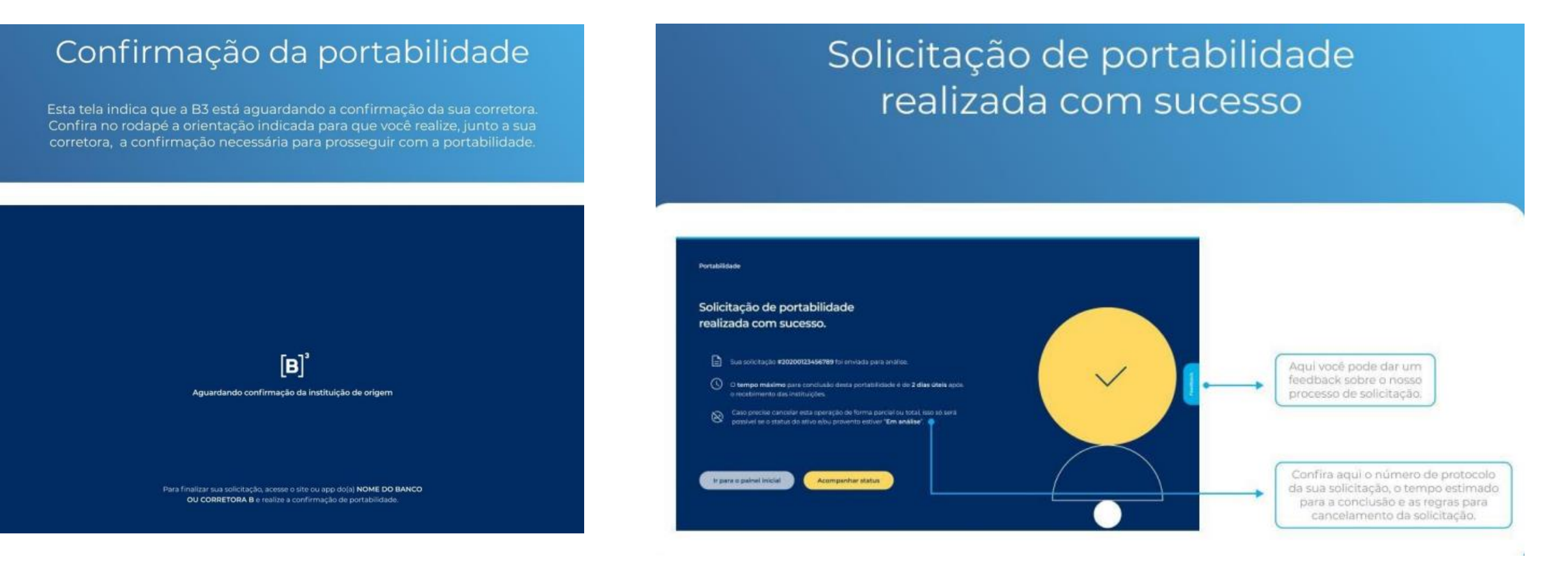

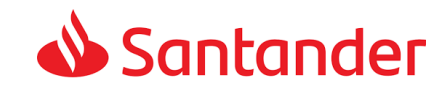

Acompanhamento e status da Portabilidade / STVM

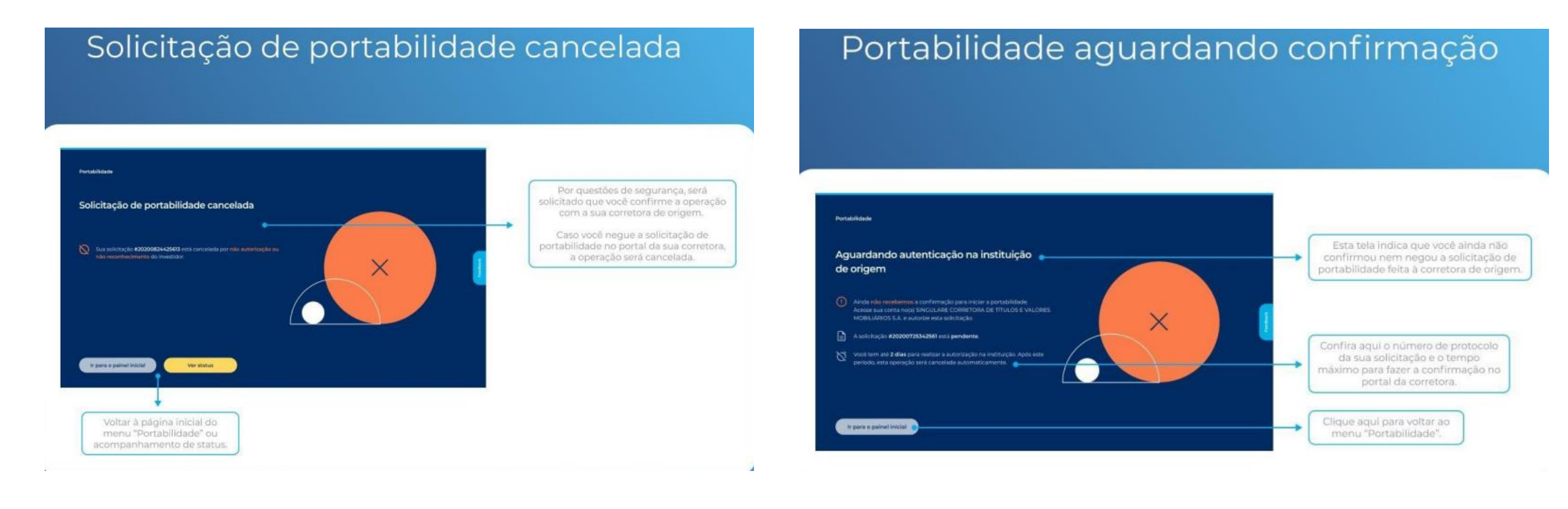

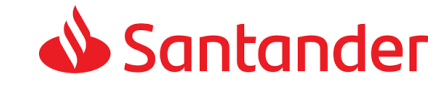

#### Acompanhamento e status da Portabilidade / STVM

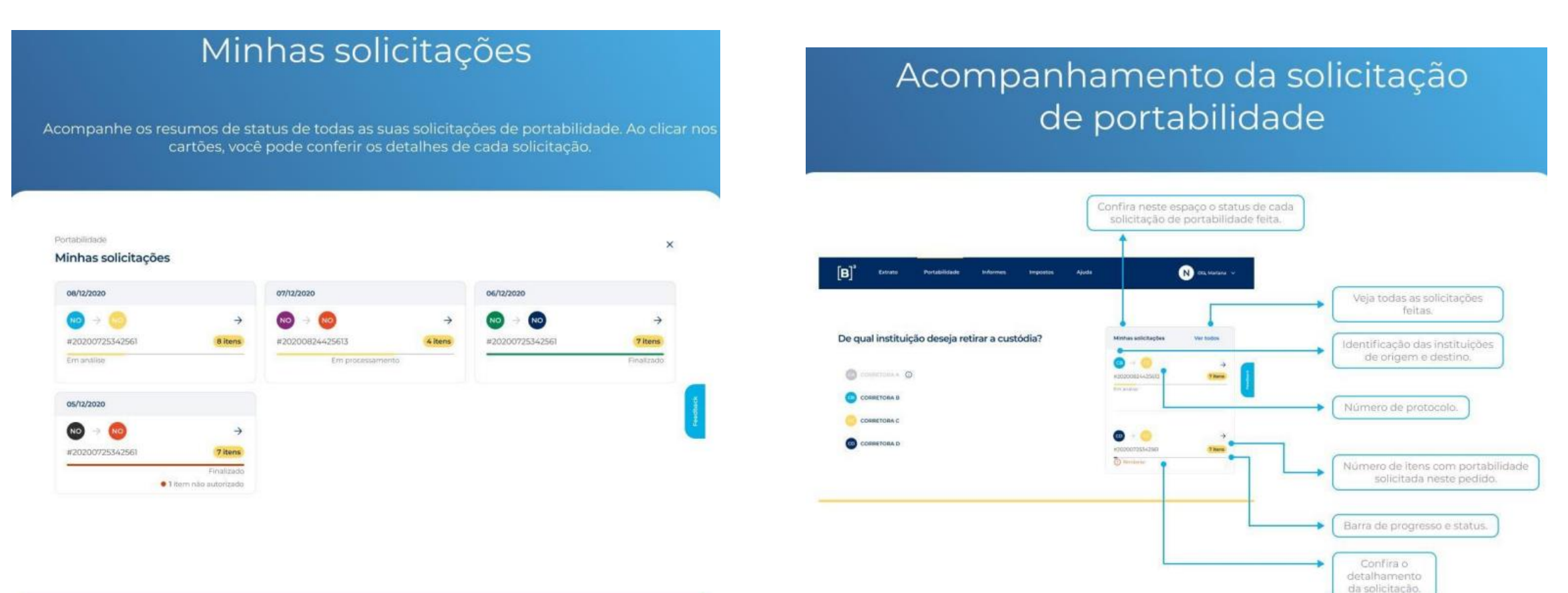

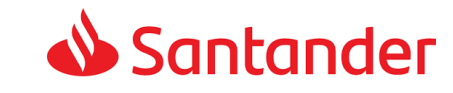

Acompanhamento e status da Portabilidade / STVM

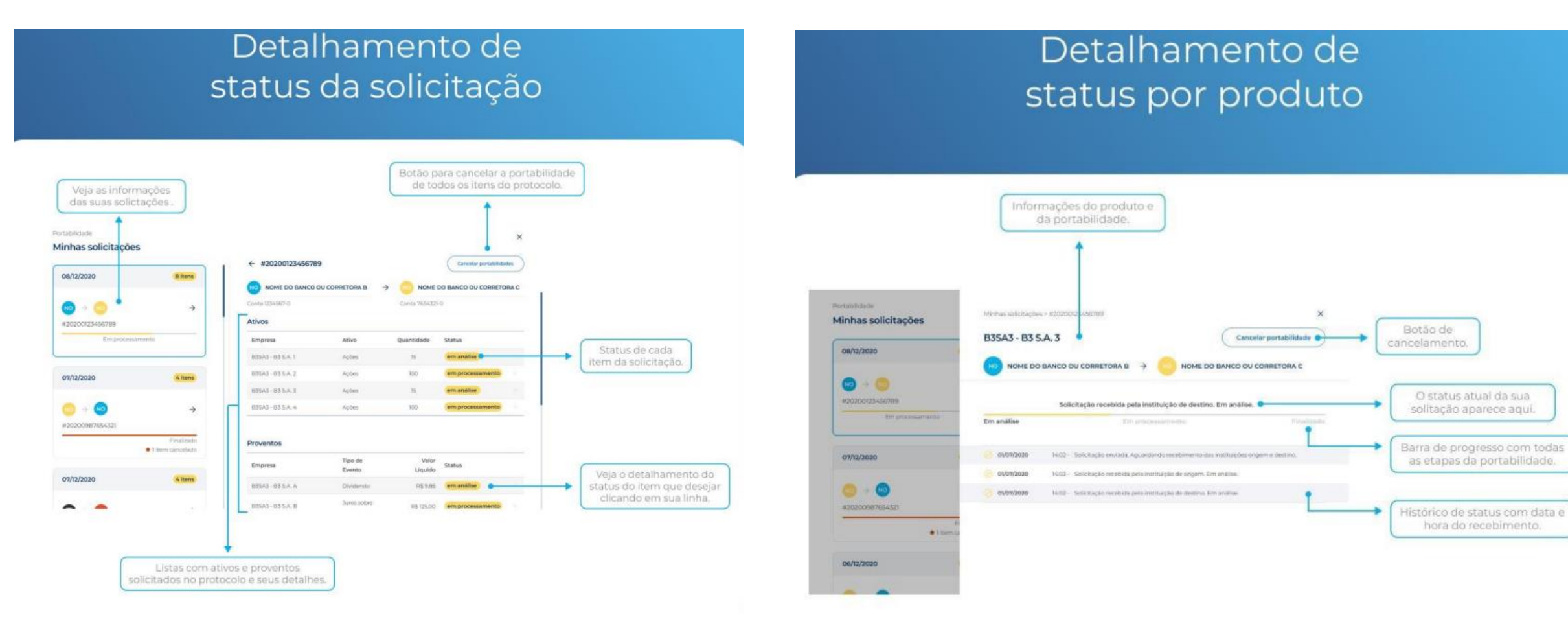

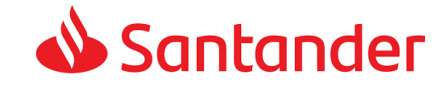

Cancelamento de Portabilidade / STVM

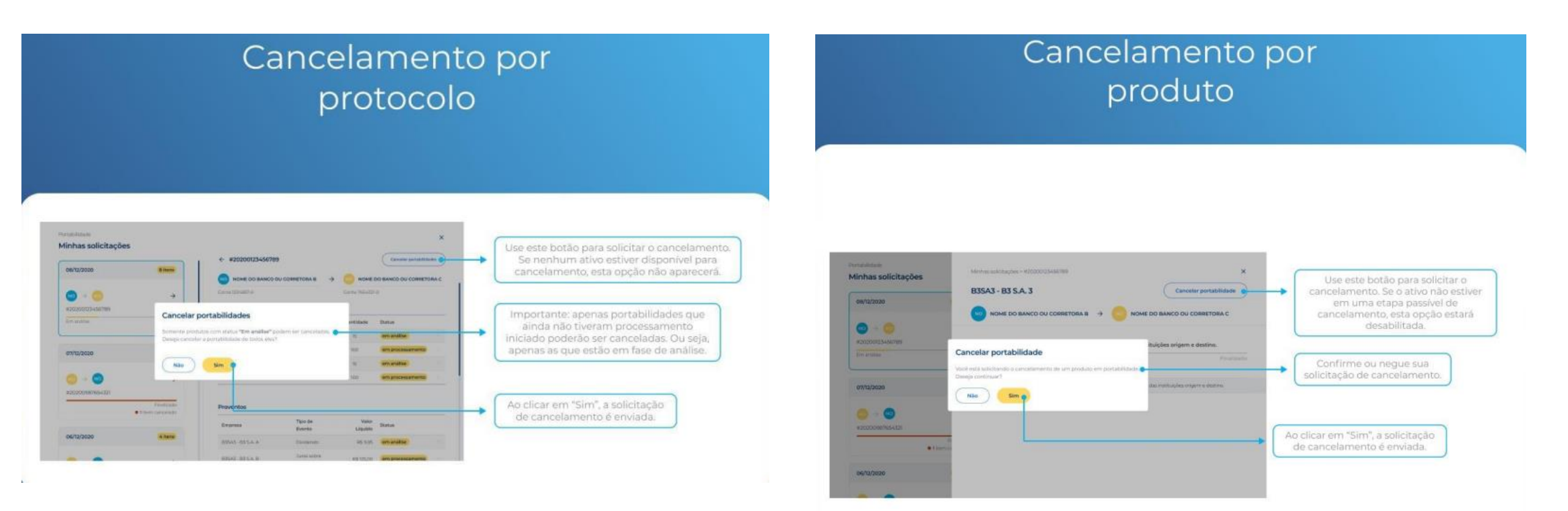

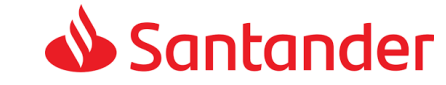

#### Homebroker Corretora

Novo menu de Transferência de Custódia

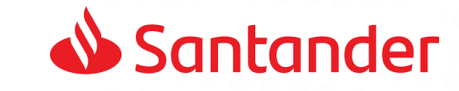

#### Homebroker Corretora

C A

#### Aprovação da STVM dentro do Homebroker

No *Histórico de Transferências* é possível acompanhar andamento da solicitação, status:

- 1. Finalizada (transferência concluída);
- Cancelada (transferência recusada/cancelada pelo cliente em nosso HB);
- 3. Expirada (solicitação de transferência expirada).

| Id da TransaçãoConta OrigemCustodiante<br>OrigemData/Hora<br>SolicitaçãoData/Hora<br>Expiração<br>SolicitaçãoSalaba<br>Solicitação23120617354033604720222706/12/2023 14:3506/12/2023 15:35Ex23120617372989691820222706/12/2023 14:3706/12/2023 15:37Ex23120617382312923920222706/12/2023 14:3806/12/2023 15:38Ex | catus<br>pirado |
|----------------------------------------------------------------------------------------------------|-----------------|
| 0231206173540336047 2022 27 06/12/2023 14:35 06/12/2023 15:35 Ex   0231206173729896918 2022 27 06/12/2023 14:37 06/12/2023 15:37 Ex   0231206173823129239 2022 27 06/12/2023 14:38 06/12/2023 15:38 Ex                                                                                                    | pirado          |
| 20231206173729896918 2022 27 06/12/2023 14:37 06/12/2023 15:37 Ex   20231206173823129239 2022 27 06/12/2023 14:38 06/12/2023 15:38 Ex                                                                                                    |                 |
| 20231206173823129239 2022 27 06/12/2023 14:38 06/12/2023 15:38 Ex                                                                                                    | pirado          |
|                                                                                                    | pirado          |
| 20231206193313036560 2022 27 06/12/2023 16:33 06/12/2023 17:33 Fin:                                                                                                    | alizado         |
| 20231206193800034649 2022 27 06/12/2023 16:38 06/12/2023 17:38 Car                                                                                                    | celado          |
| 20231207124025090506 2022 27 07/12/2023 09:40 07/12/2023 10:40 Car                                                                                                    | celado          |
| 20231207134346291744 2022 27 07/12/2023 10:43 09/12/2023 10:43 Ex                                                                                                    | pirado          |
| 20231207134446981898 2022 27 07/12/2023 10:44 09/12/2023 10:44 Car                                                                                                    | celado          |
| 20231207191759241870 2022 27 07/12/2023 16:18 09/12/2023 16:18 Ex                                                                                                    | pirado          |
| 20231212163333784189 2022 27 12/12/2023 13:33 14/12/2023 13:33 Car                                                                                                    | celado 🗸        |

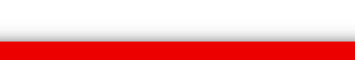

\$

រា

📣 Santander

DA FÍSICA RESIDENTE 988.801.980-50 cesso: 18/12/2023 às 16:07:36

do Investidor:

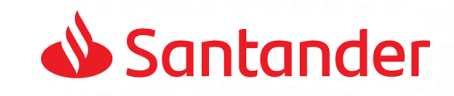

<u>1</u> 2 3 4 💽 🖹 (-) 🤶

homol3.santandercorretora.com.br/S2/Default.aspx

#### Homebroker Corretora

#### Cancelamento de Portabilidade / STVM

Após realizar a solicitação na B3 o cliente precisar entrar no Homebroker para autorizar a STVM, acessando:

- 1. Menu;
- 2. Transferência de custódia;
- Clica no ícone da transação que deseja confirmar;
- Ao abrir a tela com detalhe da transação, pode confirmar ou recusar a STVM,
- 5. Em seguida a solicitação vai para o campo de *Histórico de Transferências*.

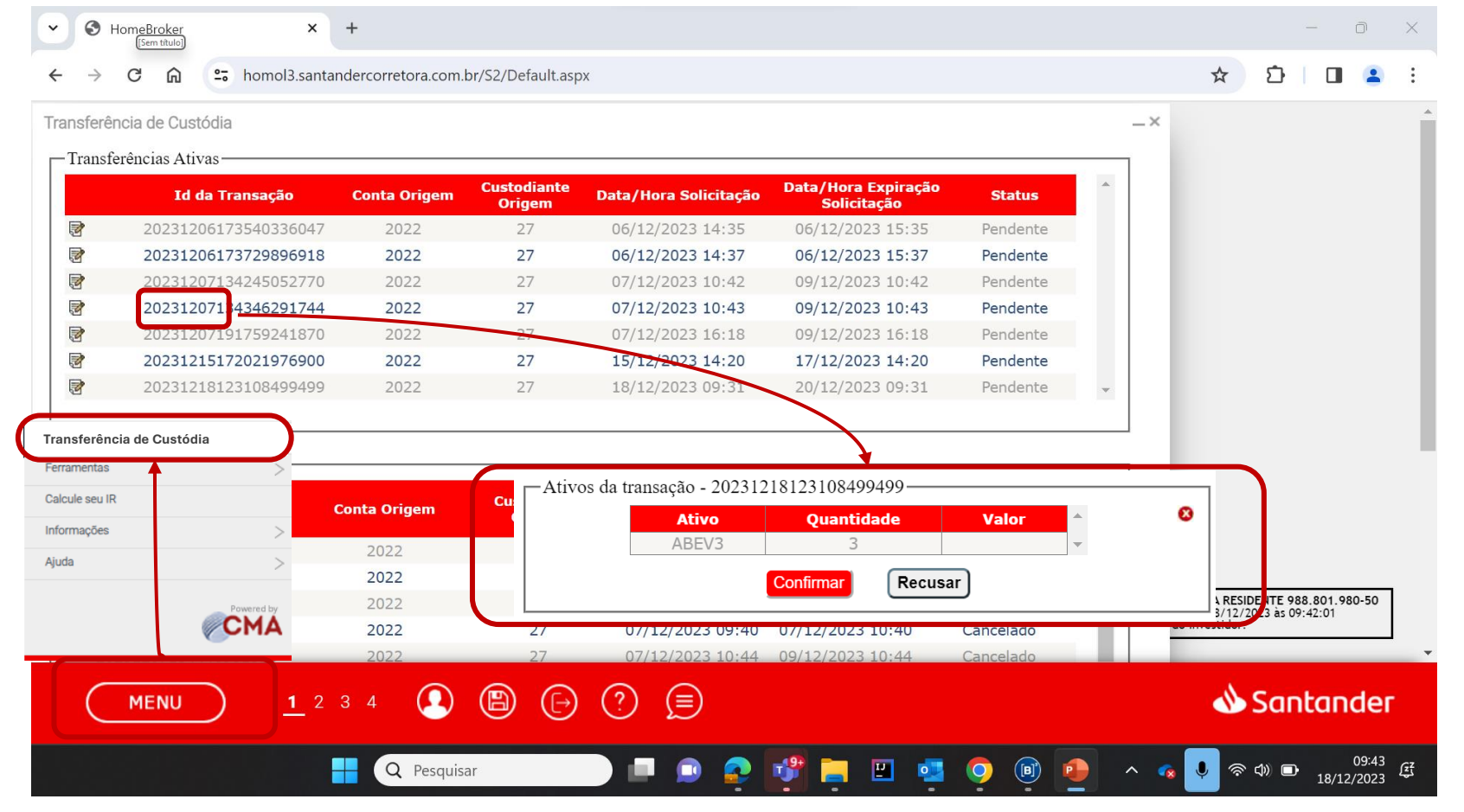

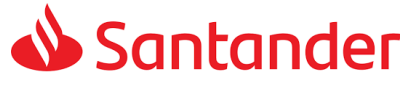

### PRINCIPAIS DÚVIDAS

#### • Tempo de Transferência

Permanece 2 dias úteis, no caso do processo eletrônico se inicia após o aceite do cliente no HB.

#### Solicitação no Homebroker expira?

Sim, o cliente tem 2 dias úteis(48 horas) para realizar o aceite no Homebroker. Após o prazo será cancelada.

#### • Disponibilidade de solicitação na B3 e no Homebroker

A solicitação na B3 ou aprovação no HB, pode ser realizada todos os dias da semana, 24/7, no entanto os sistemas só funcionam em dias úteis, então quando o investidor faz uma solicitação de fim de semana, é agendada e só é enviada no dia útil seguinte.

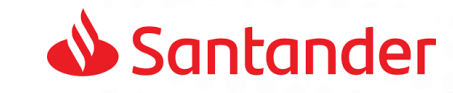